## **Tutelec : Créer un compte NON UPJV**

ATTENTION : Cette procédure est réservée aux utilisateurs qui ne seront pas inscrits à l'UPJV cette année. Si vous êtes un étudiant UPJV et que vous créez un compte manuellement, celui-ci créera un doublon lorsque vous serez inscrit, ce qui peut perturber votre suivi étudiant.

Pour créer un compte manuellement, rendez-vous à l'adresse : http://tutelec.inspe.u-picardie.fr

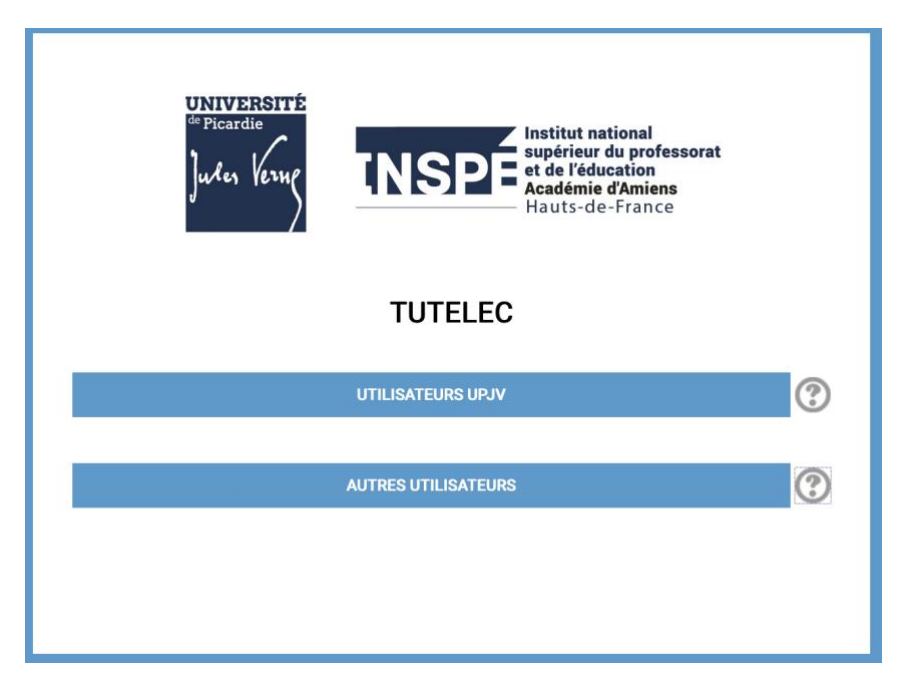

Sélectionner « AUTRES UTILISATEURS ».

| de Picardie<br>Jules Verme<br>Jules Verme<br>Institut national<br>supérieur du professorat<br>et de l'éducation<br>Académie d'Amiens<br>Hauts-de-France |  |
|----------------------------------------------------------------------------------------------------|--|
| UTILISATEURS POSSÉDANT UN COMPTE CRÉÉ MANUELLEMENT                                                                                                    |  |
| Nom d'utilisateur                                                                                                    |  |
| Mot de passe                                                                                                    |  |
| Envoyer                                                                                                    |  |
| Mot de passe oublié ?                                                                                                    |  |
| SE CRÉER UN COMPTE MANUELLEMENT                                                                                                    |  |
|                                                                                                    |  |

Cliquer ensuite sur le bouton du bas : « SE CRÉER UN COMPTE MANUELLEMENT ».

Une fois la **charte d'utilisation** acceptée, vous devrez ensuite saisir plusieurs informations personnelles :

| Nouveau compte                      |                                                        |            |
|-------------------------------------|--------------------------------------------------------|------------|
| <ul> <li>Créer un compte</li> </ul> |                                                        | Tout dépli |
| Nom d'utilisateur 9                 |                                                        |            |
|                                     | Le mot de passe doit comporter au moins 4 caractère(s) |            |
| Mot de passe 0                      |                                                        |            |
| <ul> <li>Plus de détails</li> </ul> |                                                        |            |
| Adresse de courriel 0               |                                                        |            |
| Courriel (confirmation)             |                                                        |            |
| Prénom 9                            |                                                        |            |
| Nom 9                               |                                                        |            |
| Ville                               |                                                        |            |
| Pays                                | Choisir un pays •                                      |            |
| Mention et Discipl                  | ne (Recommandé)                                        |            |

Les champs en rouge sont **obligatoires**.

Une fois ces informations saisies et le formulaire validé, vous recevrez, à l'adresse de courriel que vous avez indiquée, un message de confirmation contenant un lien sur lequel vous devrez cliquer pour confirmer votre inscription.

Après cette confirmation vous pourrez vous connecter à **Tutelec**, toujours en passant par l'entrée « **AUTRES UTILISATEURS** », en saisissant cette fois votre nom d'utilisateur et votre mot de passe dans le formulaire de connexion.